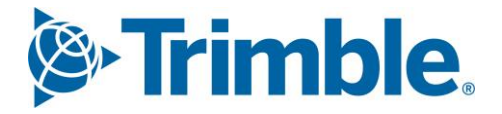

# Viewpoint Jobpac Connect<sup>™</sup>

User Defined Fields with Unsecured Projects Function Guide Version: 1.0

Trimble Construction

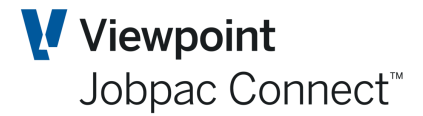

## **Document Control Table**

| Prepared by               | Damien Bourke |  |  |  |  |
|---------------------------|---------------|--|--|--|--|
| Approved or authorised by |               |  |  |  |  |
| Release date              | 30/04/2022    |  |  |  |  |
| Version                   | 1.0           |  |  |  |  |
| Commercial in Confidence  |               |  |  |  |  |

## **Change History**

| Version | Date       | Date Author |                 | Description of Changes |
|---------|------------|-------------|-----------------|------------------------|
| 1.0     | 30/04/2022 | DMB         | Initial Release |                        |

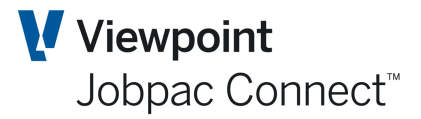

User Defined Fields with Unsecured Projects

## **Table of Contents**

| U | DFs for Unsecured Projects | .4  |
|---|----------------------------|-----|
|   | For Existing Projects      | . 4 |
|   | For New Projects           | . 5 |
|   | UDF Data Upload            | . 5 |

#### Frimble. Construction

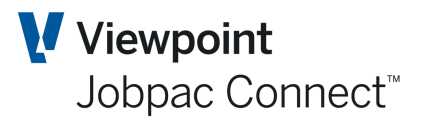

#### **UDFs for Unsecured Projects**

#### **For Existing Projects**

If a user tries to change an existing project that has mandatory UDFs, then the following message displays. The user must go to Actions and select Enter UDFs and enter data against any mandatory UDF. The user cannot leave the UDF screen until this is done.

| insecured Project M | laintenance            |                         |                           |                         | ACTIONS              | 💽 ок         | C BAC         |
|---------------------|------------------------|-------------------------|---------------------------|-------------------------|----------------------|--------------|---------------|
| at a                |                        |                         |                           |                         |                      |              | <b>U</b>      |
| OCT21               |                        |                         |                           |                         |                      |              |               |
| Project UDFTEST     | UDF Test Job           |                         |                           |                         |                      |              |               |
| Tendered/Quoted     | Expected/Actual Tende  | r Date                  | Expected Award Date       | 1/11/2021               |                      |              |               |
|                     | Expected Star          | t Date 1/11/2021        | Expected Finish Date      | 1/11/2021               |                      |              |               |
| Project Turnover    | 1,100,000.00 Project M | argin                   | 10.00 %                   |                         |                      |              |               |
| Forecast Turnover   | Forecast M             | argin                   | EOI/P                     | Q Start Date            |                      |              |               |
| Project Type N      | © % Cost Complete      |                         | Bnd/G                     | Gnt/Retention Type      |                      |              |               |
| Group Code          | Q                      |                         | Bnd/G                     | Gnt/Ret Amt             |                      |              |               |
| Reporting Unit      | Q                      |                         | Bnd/G                     | Gnt/Ret Pct             | %                    |              |               |
| Reporting Sub Unit  | Q                      |                         | 🗖 Au                      | uto Allocate WIH Values |                      |              |               |
| Status O 1          | Won O Lost  Pen Error  |                         |                           | ×                       | 1                    |              |               |
| Lock Project        |                        |                         | <i>₽</i>                  |                         | (Group/Project Type) |              |               |
| hain of events      | •                      | #1099 UDF with mandator | y fields must be entered. |                         |                      |              |               |
|                     |                        |                         |                           |                         |                      | <            | <b>&gt;</b> • |
| Event Desc          | ription                | TEM01                   |                           | 🗸 ОК                    | vility               | Cumulative I | Probabili     |
|                     | USPRJMN                | TEMUT                   |                           |                         | ,                    |              |               |

| Unsecured Project Mai | ntenance                    |                                                    | SACTIONS SOK 🗘 BACK |
|-----------------------|-----------------------------|----------------------------------------------------|---------------------|
| As at OCT21           |                             |                                                    | Assign Resources    |
|                       |                             |                                                    | Yearly Allocation   |
| Project UDFTEST       | UDF Test Job                |                                                    | Text Maintenance    |
| Tendered/Quoted       | Expected/Actual Tender Date | Expected Award Date 1/11/2021                      | Enter UDFs          |
|                       | Expected Start Date         | 1/11/2021 :::: Expected Finish Date 1/11/2021 :::: |                     |
| Project Turnover      | 1,100,000.00 Project Margin | 10.00 %                                            |                     |
| Forecast Turnover     | Forecast Margin             | EOI/PQ Start Date                                  |                     |
| Project Type N        | % Cost Complete             | Bnd/Gnt/Retention Typ                              | e                   |

#### Frimble. Construction

## User Defined Fields with Unsecured Projects

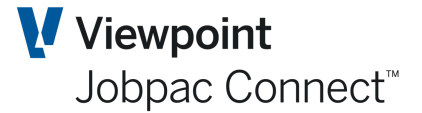

#### **For New Projects**

After the project number and description is entered and OK selected, the UDF screen will display. User will not be able to leave this screen until mandatory UDFs are entered.

| Unsecure  | ed Project Maint | enance      | ACTIONS | 🕑 ок | 🔿 васк |
|-----------|------------------|-------------|---------|------|--------|
| As at OCT | 21               |             |         |      |        |
| Project   | TEST5            | New Project |         |      |        |
|           |                  |             |         |      |        |

| User D     | efined Fields Maintenance f | or - Uns    | ecure               | d Projects                 |                      |          | ACTIONS             | 🕑 ок | 😋 васк |
|------------|-----------------------------|-------------|---------------------|----------------------------|----------------------|----------|---------------------|------|--------|
| As at O    | OCT21                       |             |                     |                            |                      |          |                     |      |        |
| Proje      | ect: TEST5 / New Project    |             |                     |                            |                      |          |                     |      |        |
| тн         | iide Apply                  |             |                     |                            |                      |          |                     | <    | >      |
| From       | Contains                    | Frm         | Frm                 | Contains                   | Contains             | From 🛄   | Contains            |      |        |
| То         |                             | То          | То                  |                            |                      | To 🛄     | ]                   |      |        |
| UDF<br>No. | UDF Name                    | UDF<br>Type | UDF<br>Data<br>Type | UDF Values<br>(use Prompt) | UDF Free Format Data | UDF Date | UDF Values Descript | ion  | Ę      |
| 1          | WILL EPS BE PRINCIPAL       | м           | С                   |                            |                      |          |                     |      |        |
| 2          | CONTRACT TYPE               | м           | С                   |                            |                      |          |                     |      |        |
| 3          | EXPERTISE/SERVICES          | м           | С                   |                            |                      |          |                     |      |        |
| 4          | INDUSTRY SECTOR             | м           | С                   |                            |                      |          |                     |      |        |
|            |                             |             |                     |                            |                      |          |                     |      |        |

#### **UDF Data Upload**

There is a bulk upload for Unsecured works. This can be used to establish the UDF values for all existing projects as a starting point.

This is available in the Screen where the UDFs are defined for the workids

| 📕 Hide 🛛 Ap | ply                                                                                                    |                                                                                               | <b>∓</b> ⊕ < >                                                                                                    |
|-------------|----------------------------------------------------------------------------------------------------|-----------------------------------------------------------------------------------------------|----------------------------------------------------------------------------------------------------|
| om From     | = Contains C                                                                                                    | ontains                                                                                       | = All =                                                                                                    |
|             | lpload -                                                                                                    |                                                                                               |                                                                                                    |
| 902         |                                                                                                    |                                                                                               |                                                                                                    |
| 902         |                                                                                                    | 2                                                                                             | 3                                                                                                    |
| 902         | 🔤 Open Template                                                                                                    | Upload To Server                                                                              | 🗟 Validate And Insert                                                                                                    |
| 902         |                                                                                                    |                                                                                               |                                                                                                    |
|             | Click here to open a new templa<br>then populate with your new da<br>and save locally. Or, skip this ste<br>if you have a template already<br>prepared. | te Click here to locate your excel file<br>ta and upload it to the Jobpac<br>p Connect Cloud. | Check additional upload options<br>if you see any below, then click<br>here to validate and insert the<br>uploaded data into your database. |
|             |                                                                                                    |                                                                                               |                                                                                                    |
|             |                                                                                                    |                                                                                               | X Close                                                                                                    |

#### STrimble Construction

Page 5 of 6 Function Guide | Version: 1.0

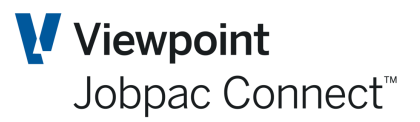

| Uploa     | d Of UnS   | Secure    | l Projects L                                                             | Jser Defin     | ed Fields                       |                           |
|-----------|------------|-----------|--------------------------------------------------------------------------|----------------|---------------------------------|---------------------------|
|           |            |           | Valid values:<br>A = Alphanumeric<br>C = Code<br>D = Date<br>N = Numeric |                |                                 |                           |
|           |            |           |                                                                          | 10 A (M - If   |                                 | YYYY-MM-DD (M - If Type = |
| 3.0 N (M) | 10 A (M)   | 3.0 N (M) | 1 A (M)                                                                  | Type="C")      | 30 A (M - If Type = "A" or "N") | "D")                      |
|           | Unsecured  |           |                                                                          |                |                                 |                           |
| Workid    | Project No | UDF No    | UDF Type                                                                 | UDF Code Value | UDF Numeric or Text Value       | UDF Date Value            |
|           |            |           |                                                                          |                |                                 |                           |
|           |            |           |                                                                          |                |                                 |                           |
|           |            |           |                                                                          |                |                                 |                           |
|           |            |           |                                                                          |                |                                 |                           |
|           |            |           |                                                                          |                |                                 |                           |
|           |            |           |                                                                          | Ι.             | <u>l</u>                        |                           |

#### Frimble. Construction